## **BENEFICIARY OUT REACH APP**

## అప్ లాగిస్ అవ్వడం:

1) Secretariat Employee's/Volunteer's యొక్క ఆధార్ సెంబర్ Authentication ద్వారా Beneficiary OutReach App Login అవ్వాలి.

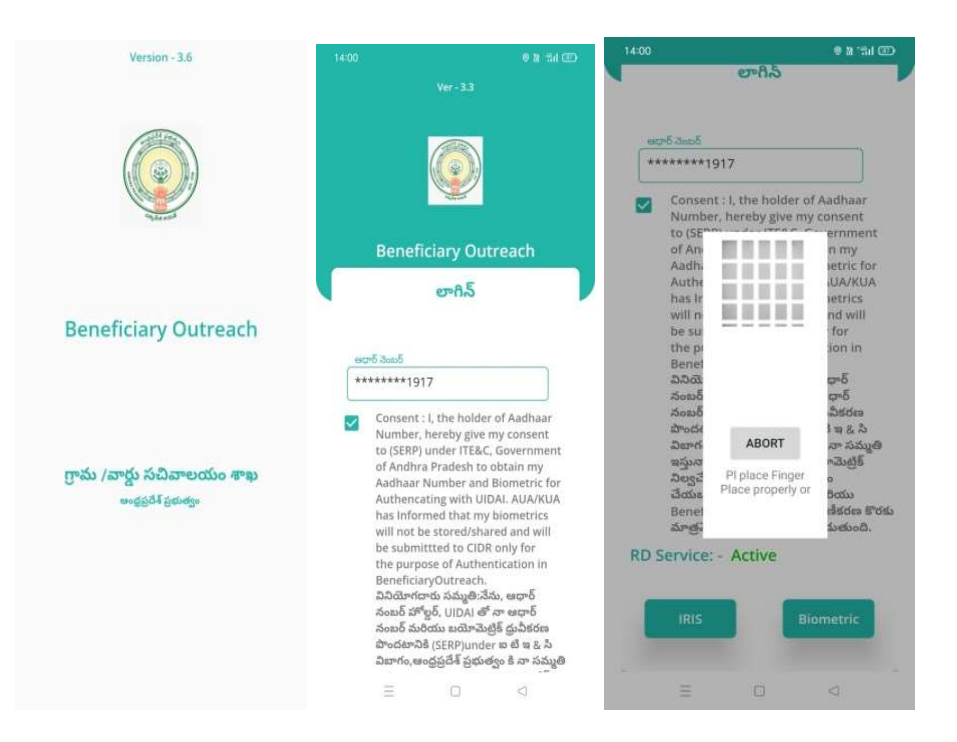

2) Secretariat Employee's/Volunteer's Beneficiary OutReach App లాగిన్ అయిన తరువాత మీకు ఈ క్రింది విధంగా స్ర్రీన్ కనిపిస్తుంది.

# Home Screen :

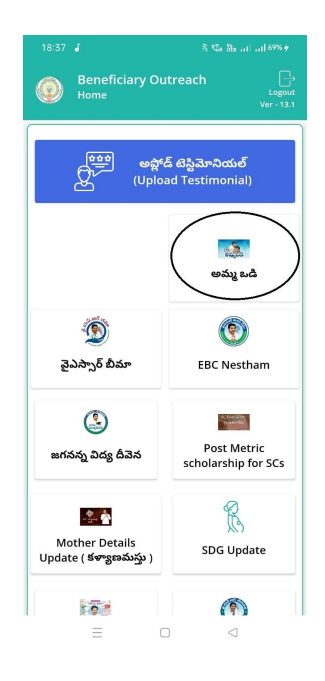

# అమ్మఒడి:

1) మీరు అమ్మఒడి మీద క్లిక్ చేస్తే మీకు ఈ క్రింది విధముగా స్క్రీస్ కనిపిస్తుంది.

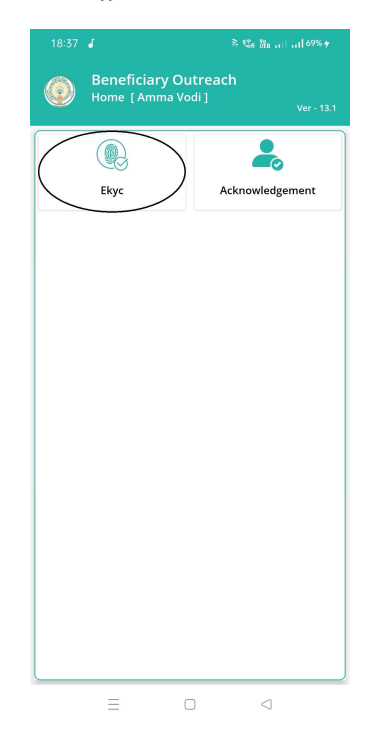

2) మీరు Home[Amma Vodi] స్ర్రీన్ లో Ekyc మీద క్లిక్ చేస్తే మీకు ఈ క్రింది విధముగా స్క్రీన్ కనిపిస్తుంది.

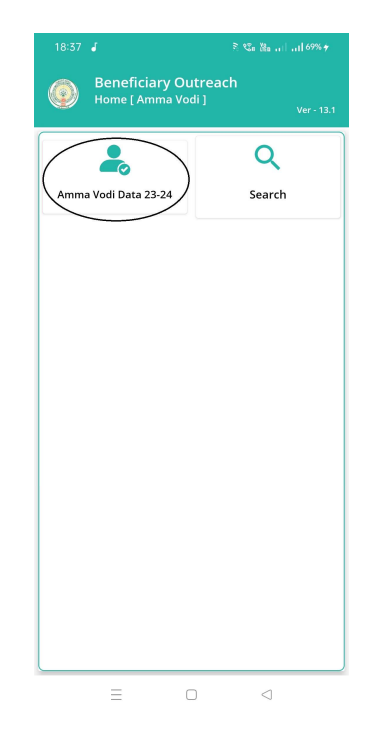

3) మీరు Home[Amma Vodi] స్ర్రీన్ లో Amma Vodi Data 23-24 మీద క్లిక్ చేస్తే మీకు ఈ క్రింది విధముగా Student List [ Amma Vodi 23-24 ] స్ర్రీన్ కనిపిస్తుంది.

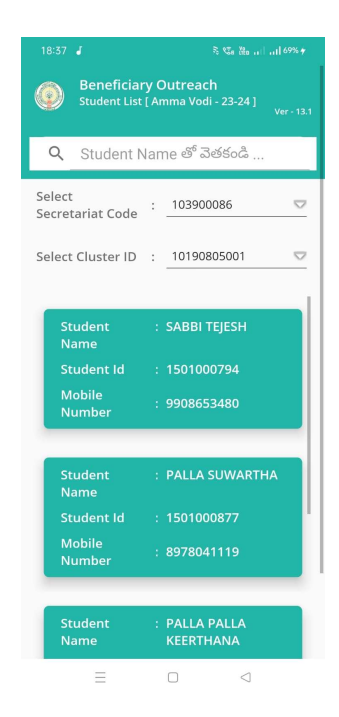

4) ఇక్కడ మీరు మీ యొక్క Secretariate Code మరియు Cluster ld ని సెలెక్ట్ చేసుకుంటే List వస్తుంది.

5) List లో మీకు Student Name, Student Id, Mobile Number లు వస్తాయి.

6) మీరు List ని క్లిక్ చేసిన తరువాత మీకు Details స్క్రీన్ కనిపిస్తుంది.

## Search:

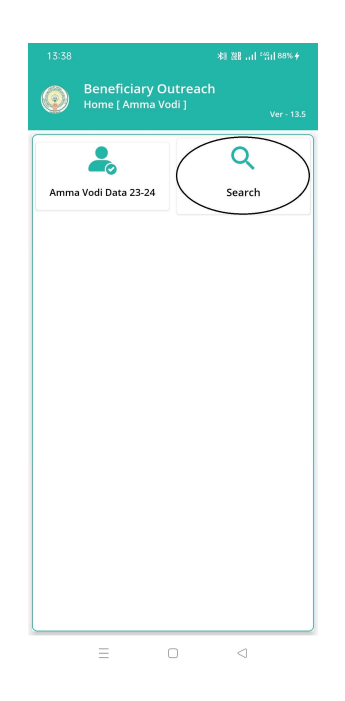

7) మీరు Home[Amma Vodi] స్ర్రీన్ లో Search మీద క్లిక్ చేస్తే మీకు ఈ క్రింది విధముగా Search By Aadhar [ Amma Vodi] స్ర్రీన్ కనిపిస్తుంది.

| 13:38                                                                                                    | ≉8 2281 *管山 88% ∲          | 16:55 🖸 🛛 🛛 🧐 🖓 🖉                                                                                                    |
|----------------------------------------------------------------------------------------------------|----------------------------|----------------------------------------------------------------------------------------------------|
| Beneficiary Outreac<br>Search By Aadhar[Amma                                                                                  | h<br>i Vodi]<br>Ver - 13.5 | Beneficiary Outreach<br>Search By Aadhar [ Amma Vodi - 23-24 ]<br>Ver - 13.5                                                                                                    |
| Search By<br>Mother Aadhaar Number<br>Student Aadhaar Number<br>Student Id<br>Joots Syndiol & A<br>30002882288<br>Get Details |                            | Search By<br>Mother Aadhaar Number<br>Student Aadhaar Number<br>③ Student Id<br>ఎంటర్ ప్రూడింద్ ఐ డి<br>1803067985<br>Volunteer/Secretariat employee ఆధార్ నెంటర్<br>********1917<br>✓ Consent : I, the holder of Aadhaar<br>Number, hereby give my consent to (GSWS<br>Department) under ITE&C, Government<br>of Andhra Pradesh to obtain my Aadhaar<br>Number and Biometric for Authencating<br>with UIDAI. AUA/KUA has Informed that<br>my biometrics will not be stored/shared<br>and will be submitted to CIBP only for the<br>purpose of BeneficiaryOutreach.<br>ລືລືດຫ້ຕຜ సవుత్తివేవు, ఆధార్ నంబర్<br>పురియు పురుశావిత్రి ప్రేమికరణ పొండటానితి<br>(GSWS Department) under ఐ టి ఇ & ని<br>ఎబాగం,అందర్రద్రదేశ్ ప్రభుత్వం & నా వచ్చుతి<br>ఇస్పన్నామం.AUA/KUA నా బయోనిట్రిజ్<br>నిల్లయేపింద మరియు Beneficiar/Outreach<br>తిలియేపింద మరియు Beneficiar/Outreach<br>తిలియేపింద మరియు Beneficiar/Outreach |
| = O                                                                                                    | $\lhd$                     | ≡ □ ⊲                                                                                                    |

8) Search By Aadhar [ Amma Vodi] స్ర్రీన్ లో Mother Aadhaar Number, Student Aadhaar Number మరియు Student Id లు ఉంటాయి.

9) Search By Aadhar [ Amma Vodi] స్ర్రీస్ లో Student ld ని select చేసుకుంటే, Student ld ఎంటర్ చేసి, Secretariat Employee's/Volunteer's యొక్క ఆధార్ సెంటర్ తో Authentication చేయాలి.

| 13:38 |                                                                                                    | ★11 路11 - 11 - 121   88% +          | 16:55 ©                                                                                                    | © 288I *입니 94% <del>\$</del>                                                                                                    |
|-------|----------------------------------------------------------------------------------------------------|-------------------------------------|----------------------------------------------------------------------------------------------------|----------------------------------------------------------------------------------------------------|
| ٢     | Beneficiary Outreac<br>Search By Aadhar[Amma                                                                     | : <b>h</b><br>a Vodi]<br>Ver - 13.5 | Beneficiary Outro<br>Search By Aadhar [ A                                                                                                    | each<br>mma Vodi - 23-24 ]<br><sub>Ver - 13.5</sub>                                                                                                    |
| Seard | ch By<br>other Aadhaar Number<br>udent Aadhaar Number<br>udent Id<br>ఎంటర్ స్థూడెంట్ ఆధార్ సెంబర్<br>********197 |                                     | Search By<br>Mother Aadhaar Number<br>Student Aadhaar Number<br>Student Id<br>ఎంటర్ ప్రాడెంద్ ఆరా5 వెంటర్<br>*******4411<br>Volunteer/Secretariat employe<br>*******1917<br>✓ Consent : I, the hold<br>Number, hereby givu<br>Department) under!<br>of Andhra Pradesh t<br>Number and Biomet<br>with UIDAI. AUA/KUJ<br>my biometrics will n<br>and will be submitt<br>purpose of Beneficia<br>ລినియోగదారు సుమృతి:<br>హోస్టర్, UIDAI తో నాల<br>కురియ బయోనిపింది పురియ | e ఆధార్ నెంజర్<br>er of Aadhaar<br>a my consent to (GSWS<br>ITE&C, Government<br>o obtain my Aadhaar<br>ric for Authencating<br>A has Informed that<br>ot be stored/shared<br>ed to CIDR only for the<br>ry>Outreach.<br>వేమ, ఆధార్ నంజర్<br>మేకరణ పాండటానికి<br>Jnder బ టి ఇ ఓ సి<br>త్వం కి నా సమ్మతి<br>నా బయోపెట్రిక |
|       | = O                                                                                                    | $\lhd$                              | = 0                                                                                                    | 4                                                                                                    |

10) Search By Aadhar [ Amma Vodi] స్ర్రీస్ లో Student Aadhaar Number ని select చేసుకుంటే, Student Aadhaar Number ఎంటర్ చేసి, Secretariat Employee's/Volunteer's యొక్క ఆధార్ సెంబర్ తో Authentication చేయాలి.

| 13:39  |                                                                                                    | 11. 服服 114                  | *491  88% <del>/</del> | 16:54  | 0                                                                                                    | ◎ 2281 °                                                                                                    | 엽il 94% <del>\$</del>                                                                                        |
|--------|----------------------------------------------------------------------------------------------------|-----------------------------|------------------------|--------|----------------------------------------------------------------------------------------------------|----------------------------------------------------------------------------------------------------|----------------------------------------------------------------------------------------------------|
| ٥      | Beneficiary O<br>Search By Aadha                                                                         | utreach<br>r[Amma Vodi]     | Ver - 13.5             | ٢      | Beneficiary<br>Search By Aadl                                                                                                    | Outreach<br>nar [ Amma Vodi - 23-                                                                                                    | 24 ]<br>Ver - 13.5                                                                                           |
| Search | n By<br>her Aadhaar Numb<br>lent Aadhaar Numb<br>lent Id<br>అంటర్ మదర్ ఆధార్ నెం<br>*******2515<br>Get I | er<br>per<br>asδ<br>Details |                        | Searci | h By<br>her Aadhaar Num<br>Jent Aadhaar Num<br>Jent Aadhaar Num<br>Jent Id<br>Jebb 5 మదర్ ఆధార్ నె<br>*****7575<br>'tteer/Secretarlat er<br>****1917<br>Consent : I, the<br>Number, heret<br>Department) u<br>f Andhra Prac<br>Number and B<br>with UIDAI. AU<br>Drag Adward and<br>Number and B<br>with UIDAI. AU<br>Number and B<br>with UIDAI. AU<br>Number and B<br>with UIDAI. AU<br>Number and B<br>with UIDAI. AU<br>Sadwing the Sub<br>purpose of Ber<br>August Au<br>Number and B<br>with UIDAI. AU<br>Number and B<br>Sadwing the Sub<br>Sadwing the Sub<br>Sadwing | ber<br>nber<br>iteaర్<br>mployee ఆధార్ సెంబర్<br>tholder of Aadhaar<br>py give my consent i<br>nder ITE&C, Govern<br>lesh to obtain my A<br>iometric for Authen<br>A/KUA has informe-<br>lesh to obtain my A<br>iometric for Authen<br>A/KUA has informe-<br>umetric for Authen<br>A/KUA has informe-<br>nent)under s టి ఇ 8<br>శ్ ప్రభుత్వం కి నా కు తాదతి<br>శ్ ప్రభుత్వం కి నా కు తాదతి<br>శ్ ప్రభుత్వం కి నా కు తాదతి | to (GSWS<br>ment<br>adhaar<br>cating<br>d that<br>hared<br>y for the<br>బర్<br>ానికి<br>: సి<br>కైతి<br>భదిన |
|        | =                                                                                                    |                             |                        | 1      | ======================================                                                                                                    |                                                                                                    | itroach                                                                                                    |

11) Search By Aadhar [ Amma Vodi] స్ర్రీస్ లో Mother Aadhaar Number ని select చేసుకుంటే, Mother Aadhaar Number ఎంటర్ చేసి, Secretariat Employee's/Volunteer's యొక్క ఆధార్ సెంబర్ తో Authentication చేయాలి.

12) Secretariat Employee's/Volunteer's యొక్క ఆధార్ సెంబర్ Authentication చేసిన తరువాత Details స్క్రీన్ వస్తుంది.

## Volunteer Login Details:

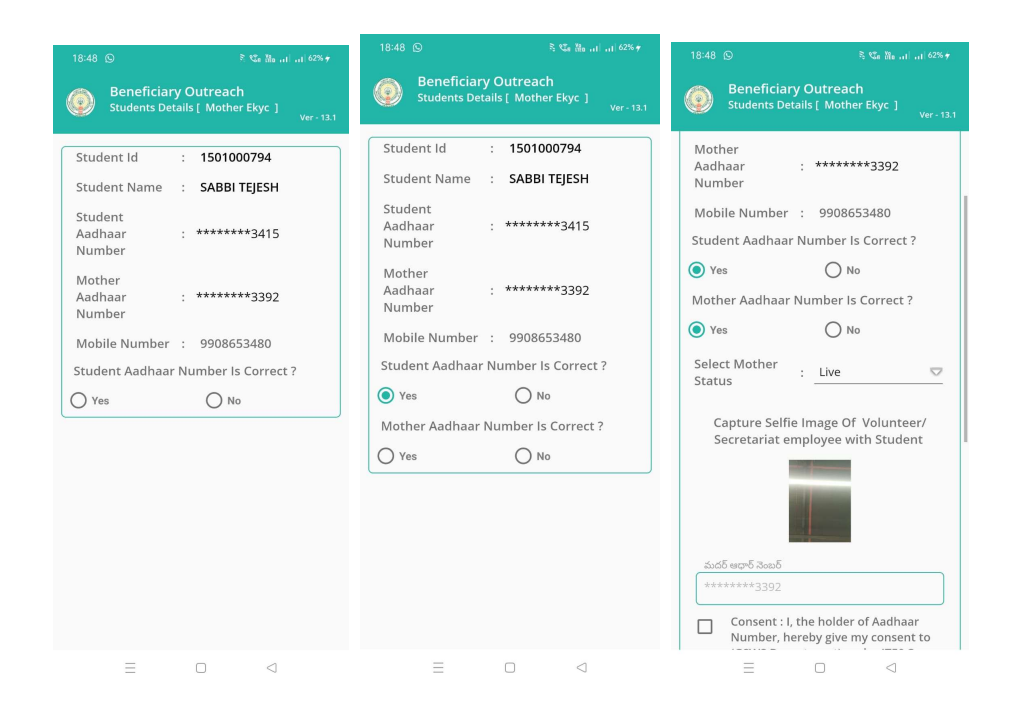

- 13) Student Details [Mother Ekyc] స్ర్రీస్ లో Student Id, Student Name, Student Aadhar Number, Mother Aadhaar Number, Mobile Number లు వస్తాయి.
- 14) Student Aadhaar Number is Correct? Yes/No అనే ప్రశ్న ఉంటుంది.
- 15) Student Aadhaar Number is Correct? ప్రశ్న లో No అయితే, ఈ క్రింది విధముగా Change of child Aadhaar is available in WEA/WWDS login అసే alert dialog వస్తుంది.

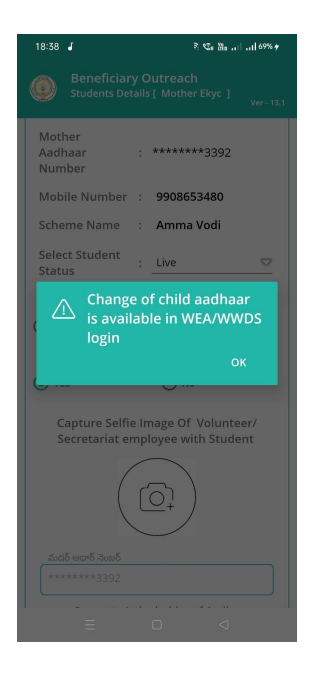

- 16) Alert Dialog లో ok button click చేస్తే, Student List [ Amma Vodi 23-24] స్క్రీన్ కనిపిస్తుంది.
- 17) Student List [ Amma Vodi 23-24] స్ర్రీన్ లో "Option 4" నుండి procedure ని Follow అవ్వండి.
- 18) Student Aadhaar Number is Correct? ప్రశ్న లో Yes అయితే , Mother Aadhaar Number is Correct? Yes/No అనే ప్రశ్న ఉంటుది.
- 19) Mother Aadhaar Number is Correct? ప్రశ్న లో No అయితే, ఈ క్రింది విధముగా Change of mother Aadhaar is available in WEA/WWDS login అసే alert dialog వస్తుంది.

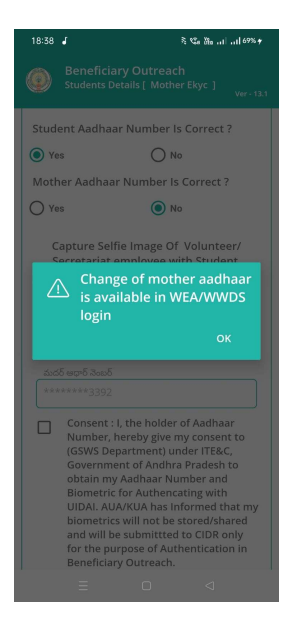

20) Alert Dialog లో ok button click చేస్తే, Student List [ Amma Vodi 23-

24] స్క్రీన్ కమిస్తుంది.

- 21) Student List [ Amma Vodi 23-24] స్ర్రీన్ లో "Option 4" నుండి procedure ని Follow అవ్వండి.
- 22) Mother Aadhaar Number is Correct? ప్రశ్న లో Yes అయితే, Mother Status
  - ని select చేసుకుని, Selfie Image of Volunteer/Secretariat Employee with Student ని capture చేసి, Mother Aadhar Number తో Ekyc చేయాలి.

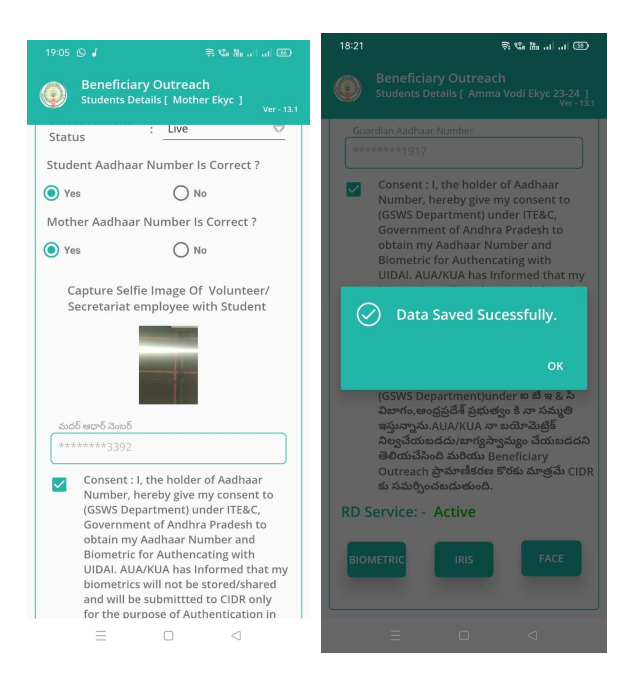

- 23) Mother Aadhaar Number తో Ekyc చేసిన తరువాత Data Save Successful
  - అని Messsge వస్తుంది.

### WEA/WWDS Login Details:

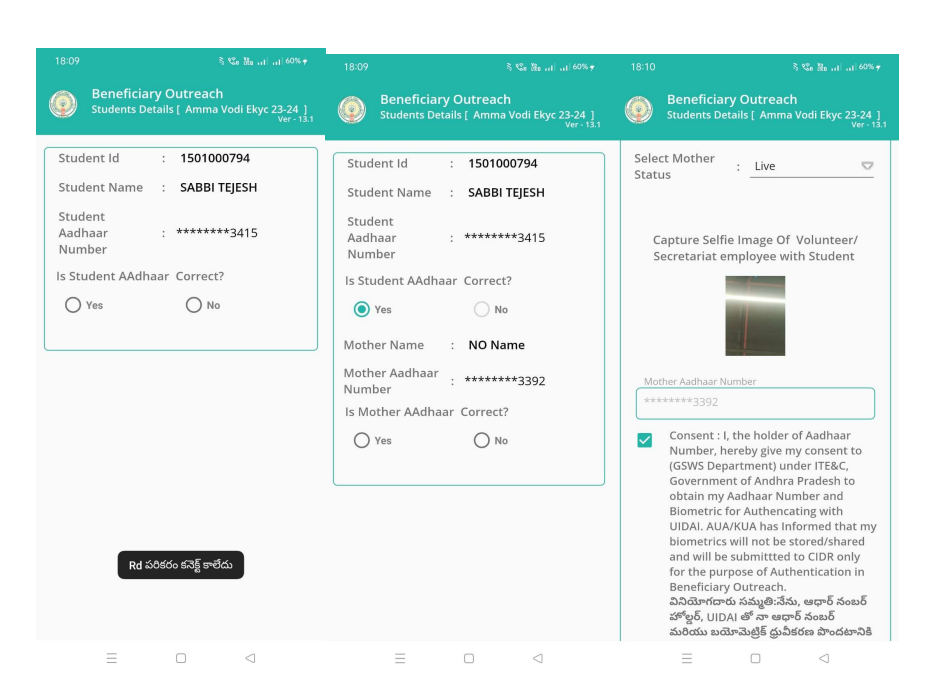

24) Student Details [Amma Vodi Ekyc 23-24] స్ర్రీస్ లో Student Id, Student Name, Student Aadhar Number, Mother Aadhaar Number లు వస్తాయి.

#### Live:

25) Select Mother Status Live అయితే, Is Student Aadhaar Number correct? ప్రశ్న లో Yes మరియు Is Mother Aadhaar Number correct? ప్రశ్న లో Yes అయితే, Selfie Image of Volunteer/Secretariat Employee with Student ని capture చేయాలి.

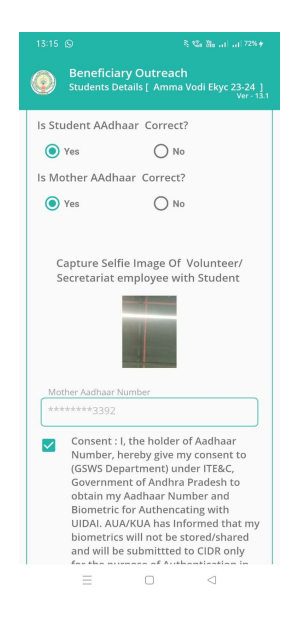

26) తరువాత Mother Aadhaar Number తో Ekyc చేయాలి .

| 13:15 🕞                      |             | ≷ 🧐 🦓 11   11   72% ∳                                           |
|------------------------------|-------------|-----------------------------------------------------------------|
| Beneficiar<br>Students Def   | y (<br>tail | Dutreach<br>s [ Amma Vodi Ekyc 23-24 ]<br><sub>Ver - 13.1</sub> |
| Student_HHID                 | :           | HH4234057871292020<br>1013080526478                             |
| Mother<br>Aadhaar<br>Number  | :           | *******3392                                                     |
| Mobile Number                | :           | 9908653480                                                      |
| Scheme Name                  | :           | Amma Vodi                                                       |
| Select Mother<br>Status      | :           | Live 🗢                                                          |
| Is Student AAdha             | aar         | Correct?                                                        |
| O Yes                        |             | No No                                                           |
| Student<br>Aadhaar<br>Number | :           | *******1917                                                     |
|                              | V           | 'erify                                                          |
| =                            |             |                                                                 |

27) Select Mother Status Live అయితే, Is Student Aadhaar correct? ప్రశ్న లో No అయితే, Student Aadhaar Number ఎంటర్ చేసి Verify button click చేయాలి.

|                                                                         | ≷ %a ‰aati ati 79%∳                                                         |  |  |  |  |  |  |
|-------------------------------------------------------------------------|-----------------------------------------------------------------------------|--|--|--|--|--|--|
| Beneficiar<br>Students Def                                              | <b>y Outreach</b><br>ails [ Amma Vodi Ekyc 23-24 ]<br><sub>Ver - 13.1</sub> |  |  |  |  |  |  |
| Student_HHID                                                            | HH4234057871292020<br>1013080526478                                         |  |  |  |  |  |  |
| Mother<br>Aadhaar<br>Number                                             | : *******3392                                                               |  |  |  |  |  |  |
| Mobile Number                                                           | : 9908653480                                                                |  |  |  |  |  |  |
| Scheme Name                                                             | : Amma Vodi                                                                 |  |  |  |  |  |  |
| Select Student<br>Status                                                | : Live 🗢                                                                    |  |  |  |  |  |  |
| Is Student AAdha                                                        | ar Correct?                                                                 |  |  |  |  |  |  |
| O Yes                                                                   | No No                                                                       |  |  |  |  |  |  |
| Is Mother AAdha                                                         | ar Correct?                                                                 |  |  |  |  |  |  |
| Yes                                                                     | O No                                                                        |  |  |  |  |  |  |
| Capture Selfie Image Of Volunteer/<br>Secretariat employee with Student |                                                                             |  |  |  |  |  |  |
| Ξ                                                                       |                                                                             |  |  |  |  |  |  |

28) Is Mother Aadhaar correct? ప్రశ్న లో Yes అయితే , Selfie Image of Volunteer/Secretariat Employee with Student ని capture చేసి, Mother Aadhaar Number తో Ekyc చేయాలి.

| 13:15 © Beneficiar Students Def | े 📽 🐜 जा जा 72% <del>)</del><br>y Outreach<br>tails [_Amma Vodi Ekyc 23-24_]<br> |
|---------------------------------|----------------------------------------------------------------------------------|
| Mother<br>Aadhaar<br>Number     | : *******3392                                                                    |
| Mobile Number                   | : 9908653480                                                                     |
| Scheme Name                     | : Amma Vodi                                                                      |
| Select Mother<br>Status         | : Live 🗢                                                                         |
| ls Student AAdha                | ar Correct?                                                                      |
| O Yes                           | No No                                                                            |
| Is Mother AAdha                 | ar Correct?                                                                      |
| O Yes                           | No No                                                                            |
| Mother<br>Aadhaar<br>Number     | : *******1917                                                                    |
|                                 | Verify                                                                           |
| =                               |                                                                                  |

29) Is Mother Aadhaar correct? ప్రశ్న లో No అయితే , Mother Aadhaar Number ఎంటర్ చేసి Verify button click చేయాలి.

### Deceased or Mother working in other Place:

- Student\_HHID : 1013080526478 Mother Aadhaar : \*\*\*\*\*\*\*3392 Number Mobile Number : 9908653480 Scheme Name : Amma Vodi Select Mother : Deceased Status Is Student AAdhaar Correct? O Yes 🔘 No Select Father : Live Status Father Aadhaar : \*\*\*\*\*\*\*1917 Number
- 30) Select Mother Status Deceased or Mother working in other Place అయితే , Is Student Aadhaar correct? ప్రశ్నలో No అయితే , Student Aadhaar ఎంటర్ చేసి Verify చేయాలి.
- 31) Select Father Status Live అయితే, Father Aadhaar Number ఎంటర్ చేసి, Verify చేసి, Father Aadhaar Number తో Ekyc చేయాలి.

| Beneficiar<br>Students De     | y C | Outreach<br>5 [ Amma Vodi Ekyc 23-24 ]<br>Ver - 13.1 |
|-------------------------------|-----|------------------------------------------------------|
| Student_HHID                  | ÷   | 1013080526478                                        |
| Mother<br>Aadhaar<br>Number   | :   | *******3392                                          |
| Mobile Number                 | ;   | 9908653480                                           |
| Scheme Name                   | :   | Amma Vodi                                            |
| Select Mother<br>Status       | :   | Deceased 🗢                                           |
| ls Student AAdha              | ar  | Correct?                                             |
| O Yes                         |     | No                                                   |
| Select Father<br>Status       | :   | Death 🗢                                              |
| Guardian<br>Aadhaar<br>Number | :   | *******1917                                          |
|                               | V   | erify                                                |
| Ξ                             |     | 0 4                                                  |

32) Select Father Status Death అయితే, Guardian Aadhaar Number ఎంటర్ చేసి, verify చేసి, Guardian Aadhaar Number తో Ekyc చేయాలి.

## Divorce:

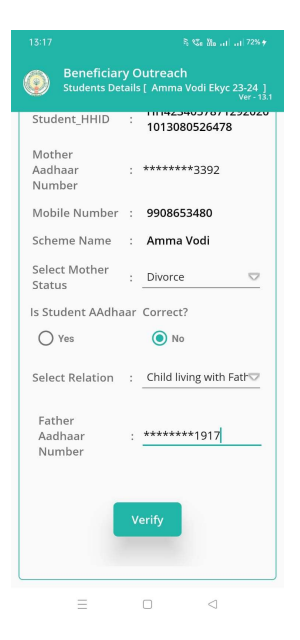

- 33) Select Mother Status Divorce అయితే, Is Student Aadhaar correct? ప్రశ్నలో No అయితే , Student Aadhaar Number ఎంటర్ చేసి Verify చేయాలి.
- 34) Select Relation Child living with Father అయితే, Father Aadhaar Number Enter చేసి, Verify చేసి, Father Aadhaar Number తో Ekyc చేయాలి.

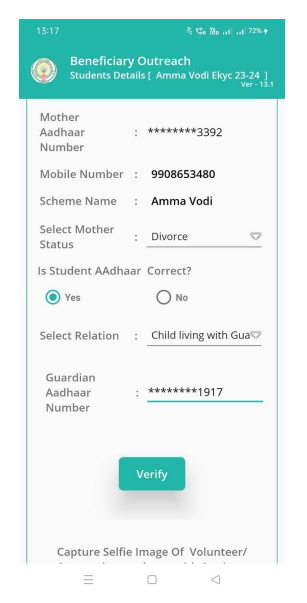

35) Select Relation Child living with Guardian అయితే, Guardian Aadhaar Number Enter చేసి, Verify చేసి, Guardian Aadhaar Number తో Ekyc చేయాలి. Mother and Father both are working in other places:

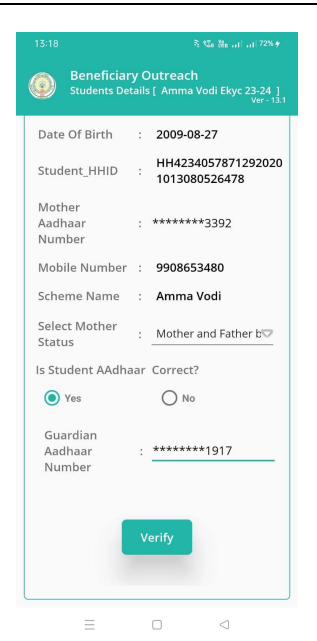

36) Select Mother Status Mother and Father both are working in other places అయితే, Guardian Aadhaar Number ఎంటర్ చేసి, Verify చేసి, Guardian Aadhaar Number తో Ekyc చేయాలి

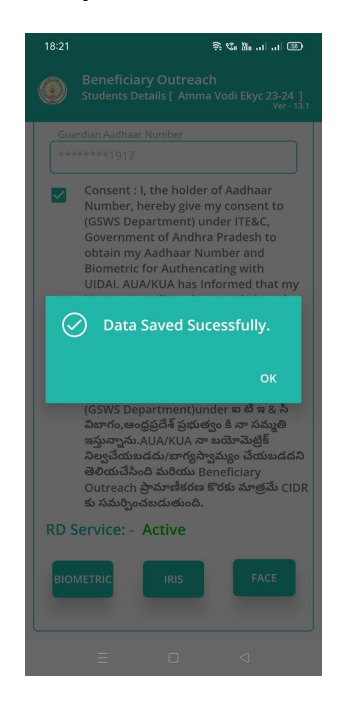

37) Ekyc చేసిన తరువాత Data Save Successful Message వస్తుంది.

### Not Eligible:

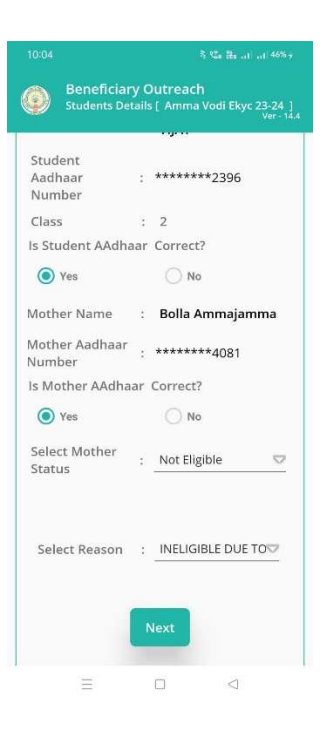

38) Select Mother Status Not Eligible అయితే, Reason Select చేసి,WEA Authentication చేయాలి.

|      | 10:15                                                                                                    |                                                                                                    | 4 0 S 🗖                                                                                                    |      |                                                                                                    |                                                                                                 | a @ 🤋 📼                                                                                                    | 1    | 10:15                                                                                                    |                                                                                                    | 4 ® ଲି.i 🗖                                                                                                    |
|------|----------------------------------------------------------------------------------------------------|----------------------------------------------------------------------------------------------------|----------------------------------------------------------------------------------------------------|------|----------------------------------------------------------------------------------------------------|-------------------------------------------------------------------------------------------------|----------------------------------------------------------------------------------------------------|------|----------------------------------------------------------------------------------------------------|----------------------------------------------------------------------------------------------------|----------------------------------------------------------------------------------------------------|
| 0    | Beneficia<br>Authentica                                                                                                    | ary Outreac<br>ition [ Amma V                                                                                                    | h<br>odi - 23-24 ]<br><sub>Ver - 14.4</sub>                                                                                                    | ۲    | Benefic<br>Authenti                                                                                                    |                                                                                                 |                                                                                                    | ٢    |                                                                                                    |                                                                                                    |                                                                                                    |
| RD S | ఆరార్ వెంటర్<br>*****1917<br>Consent : I,<br>Number, h<br>Departmer<br>of Andhra I<br>Number and<br>with UIDAI<br>my biomet<br>and will be<br>purpose of<br>వివియోగదార<br>వివియోగదార<br>వివియాగదార<br>పరియ విర్ | . the holder o<br>ereby give my<br>ti) under ITE8<br>Pradesh to ob<br>d Biometric I<br>submitted the<br>submitted the<br>BeneficiaryO<br>కు నమ్మతి:నేము<br>AI తో నా ఆదార్<br>BeneficiaryO<br>కు నమ్మతి:నేము<br>Autor KUA నా ఆ<br>పి దురిగు Ben<br>పి CIDR కు సవ<br>Active | f Aadhaar<br>r consent to (GSWS<br>r,C, Government<br>tain my Aadhaar<br>or Authencating<br>s informed that<br>e stored/shared<br>o CIDR only for the<br>utreach.<br>ఆధార్ నంబర్<br>కు పొందళునికి<br>దా బ టి ఇ ఓ సి<br>కి నా నమ్మతి<br>యామెట్రిక్<br>ద్వులు దురుంది. | RD S | err6 వెలువర్<br>*****1917<br>Consent :<br>Number,<br>Departr<br>of Andh<br>Numbei<br>with Uli<br>my bion<br>and will<br>purpost<br>(GSWS I<br>వితాగం,<br>వితియో<br>వితారు మ<br>కొరకు మ<br>ervice: | I, the holder of A<br>hereby give my c<br>ABORT<br>Pi place Finger<br>Place property or<br>IRIS | adhaar<br>onsent to (GSWS<br>wernment<br>my Aadhaar<br>tithencating<br>ormed that<br>red/shared<br>R only for the<br>ich.<br>5 నంబర్<br>-ర్<br>గందటానికి<br>కి ఇ సి<br>గురుగాజంగ<br>కుందుతుంది. | RD S | eref 2005<br>*****1917<br>Consent<br>Number,<br>Departm<br>of Andhr.<br>Number<br>with UID,<br>my biom<br>Data<br>Sociation<br>Accession<br>Consent<br>Mumber<br>Mumber | : I, the holder of<br>hereby give m<br>ent) under ITE<br>a Pradest to a<br>Pradest to a<br>rad Biometric<br>AL AUA/KUA here<br>trics will not I<br>ta Saved Su<br>AUA/KUA here<br>ব্রুটি CIOR to As<br>Active | of Aadhaar<br>y consent to (GSWS<br>&C, Government<br>to Authencating:<br>as Informed that<br>be stored/shared<br>cessfully.<br>OK<br>addr.Bay6i<br>Sago 3ddiseddD<br>neficlaryOutreach<br>Siggo.Saud.Sabo. |
|      | $\equiv$                                                                                                    |                                                                                                    | $\bigtriangledown$                                                                                                    |      |                                                                                                    |                                                                                                 |                                                                                                    |      |                                                                                                    |                                                                                                    |                                                                                                    |

39) WEA Authentication చేసిన తరువాత Data Save Successful

Message వస్తుంది.